# System Zdalnego Monitorowania Temperatury z Powiadomieniami SMS

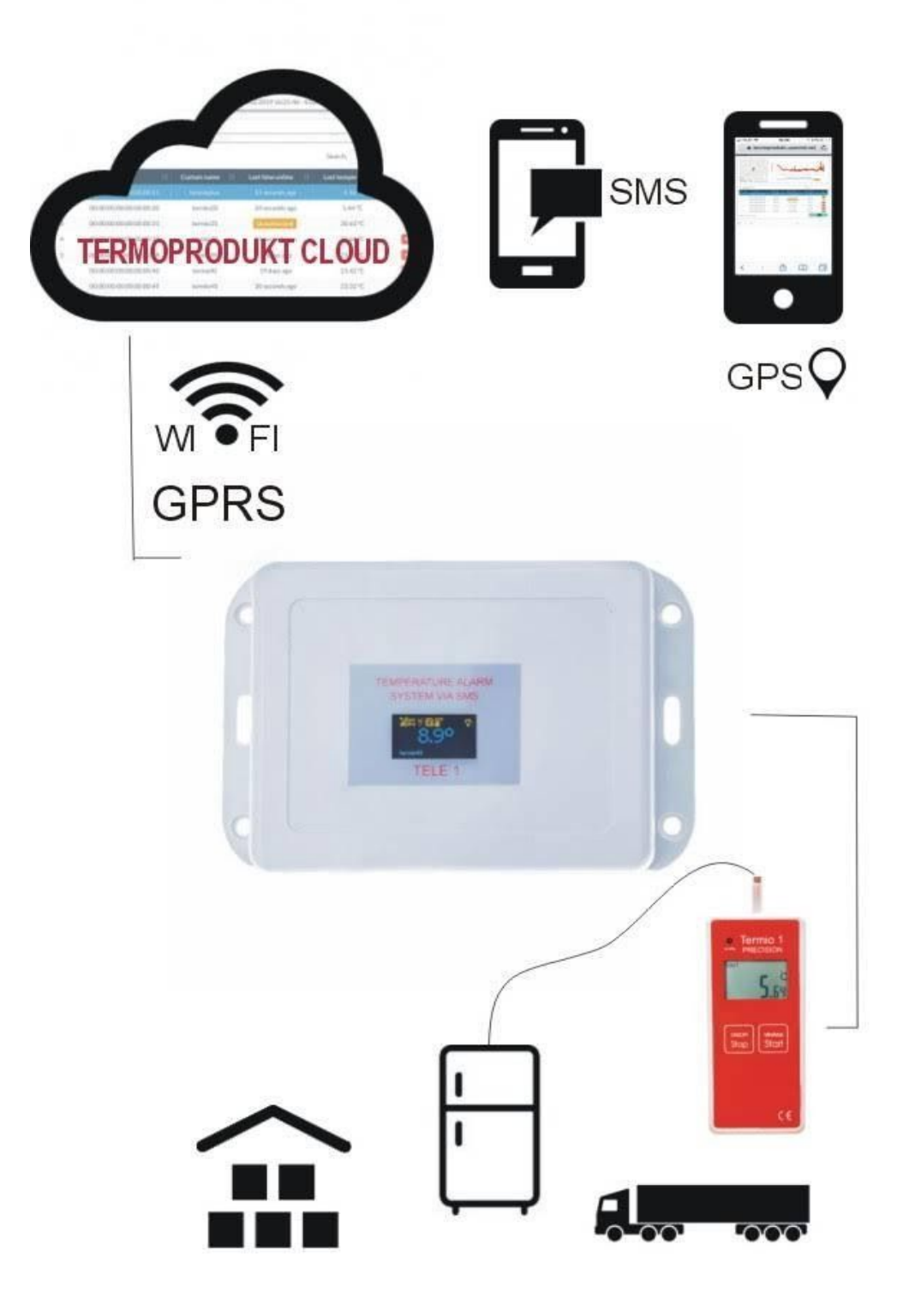

# Spis treści

| 1. Wstęp                                                | 3  |
|---------------------------------------------------------|----|
| 2. Karta SIM                                            | 4  |
| 3. Konfiguracja Node Tele-1 SMS/GSM/GPRS                | 5  |
| 3.1. Pierwsze uruchomienie Platformy Termoprodukt Cloud | 6  |
| 3.2. Menu główne - ustawienia konfiguracyjne            | 8  |
| 4. Wyświetlacz                                          | 13 |
| 5. Opis działania programu Termoprodukt Cloud           | 15 |
| 6. Podłączenia rejestratora do Noda TELE1               | 19 |
| 7. Szybkie uruchomienie                                 | 20 |

#### 1. Wstęp

**Node Tele-1 SMS/GSM/GPS** współpracuje z rejestratorami temperatury Termio1, Termio2, Termio15, Termio31 oraz **Platformą Termoprodukt Cloud**.

Wszyscy użytkownicy posiadający produkowane przez nas rejestratory mogą dokupić moduł GSM/GPRS w celu zwiększenia ich funkcjonalności.

Zadaniem Noda Tele-1 jest powiadomienie użytkowników komunikatem SMS o przekroczonych temperaturach oraz przesyłanie zapisanych pomiarów do platformy serwerowej. Zadaniem platformy jest gromadzenie i przetwarzanie danych z rejestratorów oraz konfiguracja Stacji Bazowej.

Dostęp do platformy Termoprodukt Cloud jest możliwy przez przeglądarki internetowe Mozilla, Chrome czy Safari. Aktualnie do urządzenia Node Tele-1 można podłączyć jeden rejestrator temperatury.

W skład zestawu wchodzą:

- Node Tele-1 SMS/GSM/GPS
- Rejestrator temperatury Termio1, Termio15, Termio31
- Przewód łączący Moduł GSM z rejestratorem
- Zasilacz

Pomiar temperatury:

- Termio1 w zakresie –50 do 300°C z dokładnością do 0,07°C
- Termio15 w zakresie –50 do 70°C z dokładnością do 0,3°C
- Termio31 w zakresie –200 do 1200°C z dokładnością do 1°C

Wszystkie informacje na temat rejestratorów temperatury dostępne są na naszej stronie internetowej:

https://www.termoprodukt.com.pl/produkty/rejestratory-temperatury-wilgotnosci/r ejestratory-temperatury

Rejestratory mogą zapisywać i przechowywać pomiary niezależnie od urządzenia Tele-1.

Na wypadek utraty zasilania moduł Node-Tele1 posiada podtrzymanie bateryjne, które wystarcza na około **25 minut** pracy. W tym czasie moduł może wysłać SMS o zaniku zasilania.

W urządzeniu Tele-1 opcjonalnie można zainstalować moduł lokalizacji GPS, który umożliwia monitorowanie oraz zapis położenia auta.

#### 2. Karta SIM

## <u>Do poprawnego działania urządzenia niezbędna jest karta SIM z aktywną</u> <u>usługa internetowa i SMS.</u>

Moduł współpracuje poprawnie z każdą aktywna kartą SIM dowolnego operatora w tym z kartami typu prepaid.

Przed włożeniem karty do urządzenia należy się upewnić, że kod PIN jest wyłączony.

Karta SIM używana w module Node Tele-1 powinna posiadać abonament lub posiadać funkcję automatycznego odnawiania usługi każdego miesiąca.

#### 3. Konfiguracja Node Tele-1

Po włożeniu karty SIM, podłączeniu zasilacza, włączeniu czujnika do Stacji Bazowej należy skonfigurować **Node Tele-1 SMS/GSM/GPRS**. Karta SIM musi posiadać aktywną usługę SMS i dostęp do internetu. Po nawiązaniu połączenia internetowego potwierdzonego autoryzacją pojawia się aktualny pomiar temperatury. Aktywne połączenie internetowe sygnalizowane jest ikoną.

Konfiguracja urządzenia odbywa się przez przeglądarkę internetową.

Polega ona na wprowadzeniu:

- Nazwy rejestratora
- Nazwy modemu i Hasła WIFI jeśli moduł jest w jego zasięgu
- Progów alarmowych
- Częstotliwości wysyłanych powiadomień SMS oraz treści komunikatu, który będzie wyświetlany w powiadomieniu SMS

Jeśli na karcie SIM wyczerpią się środki, Node Tele-1 przestanie wysyłać komunikaty SMS, zostanie również zawieszone połączenie z Chmurą. W przypadku konfiguracji WIFI połączenie z Chmurą będzie aktywne bez względu na stan karty SIM.

Pierwsze uruchomienie Platformy Termoprodukt Cloud przebiega następująco. Użytkownik otrzymuje zakupione urządzenie oraz na skrzynkę mailową zaproszenie do nowego konta w chmurze.

Welcome to Termoprodukt portal. Your account is ready for use

Navigate to **termoprodukt.usermd.net** and login to dashboard using following credentials:

- Username: termo@gmail.com
- **Password:** 71f8dac1

## **3.1** Pierwsze uruchomienie Platformy Termoprodukt Cloud

Uruchamiając w przeglądarce adres <u>https://termoprodukt.usermd.net</u> należy podać nazwę użytkownika (najczęściej email) i hasło wygenerowane przez system automatycznie.

Pierwsze logowanie wymaga zmiany hasła. Nowe hasło powinno zawierać minimum 8 znaków, dużą literę, mała literę i znak specjalny np.\$.

Po zalogowaniu otrzymujemy puste okno z menu. Opisy dostępne są na razie tylko w języku angielskim.

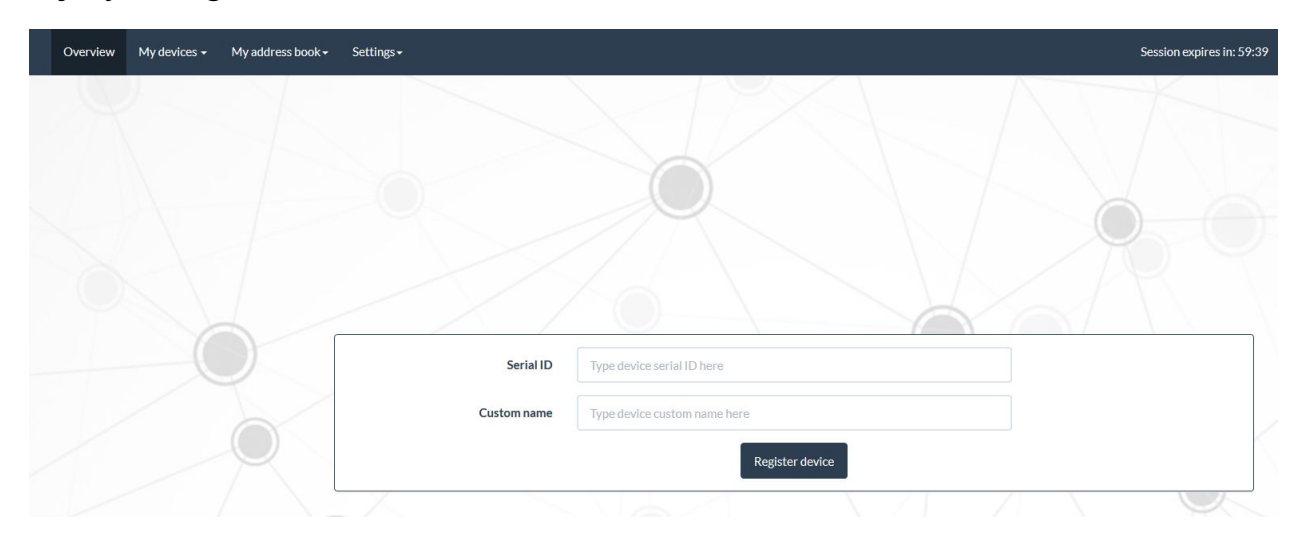

W pierwszej kolejności należy wejść w zakładkę **My device /Add new devices**. W oknie **serial ID** wpisać 16 cyfrowy numer, który jest widoczny na wyświetlaczu oraz nadać nazwę urządzeniu.

|                |                          |                                                |                                                     |                                                                                  |                                                                                             | Jearci                                                                                                    |                                                                                                    |
|----------------|--------------------------|------------------------------------------------|-----------------------------------------------------|----------------------------------------------------------------------------------|---------------------------------------------------------------------------------------------|----------------------------------------------------------------------------------------------------|----------------------------------------------------------------------------------------------------|
| rial ID        | Custom nam               | ne lî                                          | Last time online                                    | Ĵî WiFi                                                                          | Settings s                                                                                  | ync Ĵî                                                                                                    | Remove device                                                                                                    |
| 00:00:00:00:41 | termio1                  |                                                |                                                     |                                                                                  | C                                                                                           |                                                                                                    | ×                                                                                                    |
|                | ial ID<br>00:00:00:00:41 | ial ID If Custom nam<br>00:00:00:00:41 termio1 | ial ID If Custom name If<br>00:00:00:00:41 termio15 | Ial ID If Custom name If Last time online   00:00:00:00:41 termio15 Unauthorized | ial ID II Custom name II Last time online II WiFi<br>00:00:00:00:41 termio15 Unauthorized ? | ial ID II Custom name II Last time online II WiFi II Settings s<br>00:00:00:00:41 termio15 Unauthorized ? 3 | ial ID II Custom name II Last time online II WiFi II Settings sync II<br>00:00:00:00:41 termio15 Unauthorized ? C |

Następnie uruchamiane jest okno z dodanym nowym urządzeniem. Należy poczekać na jego autoryzację, trwa to maksymalnie do kilku minut. Autoryzacja polega na połączeniu Platformy Termoprodukt Cloud z Node Tele-1 SMS/GSM/GPRS. Synchronizowanie modułu z serwerem w programie potwierdzane jest zmianą parametru **Setting sync z Unauthorized** na **Last time online**.

Aby urządzenie mogło wysyłać powiadomienia SMS w zakładce **My Address Book** należy wybrać **Add new contact** aby dodać numer telefonu na który mają być wysyłane powiadomienia SMS. (Nazwa użytkownika, numer telefonu, adres e-mail.)

Do książki adresowej można dodać maksymalnie 3 różne numery telefonu.

| Name   | Туре с | contact name here        |
|--------|--------|--------------------------|
| Number | +48    | Type contact number here |
| Email  | Туре с | contact email here       |
|        |        | Save contact             |

## 3.2 Menu główne - ustawienia konfiguracyjne

W zakładce **My Device/Registered Devices** po prawej strony znajdują się ustawienia konfiguracyjne, które należy wykonać co najmniej raz. Po dokonaniu tych ustawień, moduł będzie pracował w pełni niezależnie wysyłając SMSy, monitorując i rejestrując temperaturę.

| A REAL PROPERTY OF A REAL PROPERTY OF A REAL PROPER |                                                                |                                     | Custom name                      |
|----------------------------------------------------------------------------------------------------|----------------------------------------------------------------|-------------------------------------|----------------------------------|
| E Serial ID II Custom nam                                                                                                    | e II. Lastimeonine II. WH I                                    | i Settings sync ii Remove device ii | Alertsettings                    |
| 00.00:00:00:00:00:41 termio1                                                                                                    | i 32 secondrago Yea                                            | × ×                                 | Power down alert                 |
| g 1 to 1 of I entries                                                                                                    |                                                                | Previous 3 Not                      | Connection lost alert            |
| X VI                                                                                                    | 10</td <td>N NV</td> <td>Temperature outside limits alert</td> | N NV                                | Temperature outside limits alert |
|                                                                                                    |                                                                |                                     | Security breach alert            |
|                                                                                                    |                                                                |                                     | Apply settings                   |

1. Custom name - ustawienie nazwy urządzenia

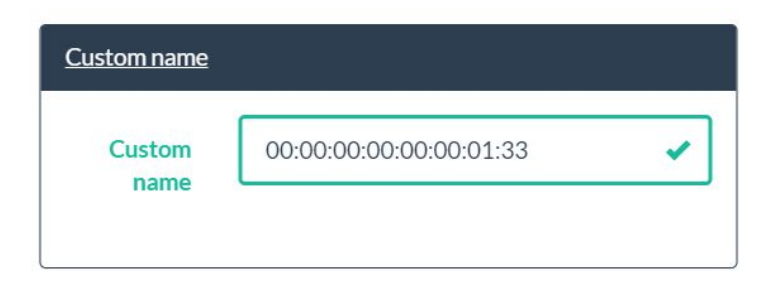

 Measurements settings - częstotliwość zapisów - Rozwijając zakładkę częstotliwość (Frequency) można określić co jaki okres czasu pomiary będą zapisywane w Chmurze.

| Measurements | settings | Specifies measurement<br>frequency |   |
|--------------|----------|------------------------------------|---|
| Frequency    | Auto     |                                    | ٠ |

**3.** WIFI Settings - ustawienia sieci WIFI. (Podać nazwę modemu i hasło do sieci WIFI)

| <u>WiFi Settings</u> |  |
|----------------------|--|
| WiFi SSID            |  |
| WiFi<br>Password     |  |

#### 4. Alert settings - ustawienia alarmu -

| Alert settings     |                                                                                                    |
|--------------------|----------------------------------------------------------------------------------------------------|
| Alert<br>frequency | 5                                                                                                    |
| Alert<br>message   | %Т                                                                                                    |
|                    | Message must not exceed 160 characters                                                                                                    |
|                    | Message special characters:<br>• %A- Alert type<br>• %B- Battery level<br>• %D- Date and time of event<br>• %N- Device name<br>• %P- GPS position<br>• %T- Current temperature |

uaktywniają powiadomienia SMS, które będą wysyłane po przekroczeniu wartości dopuszczalnych (**Temperature outside limit alert**) oraz ich treści.

Alert frequency – częstotliwość wysyłanych powiadomień SMS.

Alert message - treść wysyłanych SMS-ów.

Jeśli wpiszemy w polu Alert message %N %T to otrzymamy sms o treści

#### " termio 23 ℃"

## **Uwaga! Znaki powinny być oddzielone od siebie spacją.**

Treść można zawierać następujące elementy:

- %B Battery level poziom napięcia baterii która podtrzymuje pracę urządzenia przez około 25 minut po utracie zasilania. Podawany jest w przedziale 0 - 500mV.
- %D Date and time of event czas i data wystąpienia alarmu
- %N Device name nazwa urządzenia, ale można także zamiast tego znaku wpisać dowolną inna treść komunikatu, przykładowo:

#### " termometr %N %T "

Otrzymamy wtedy w formie SMS-a wiadomość o treści:

#### " termometr termio 23 ℃ "

- %P GPS position
- %T Current temperature aktualna temperatura.
- %A Alert type dostępne są cztery rodzaje alarmów alarmów

5. Power down alert - powiadomienie SMS o utracie zasilania. W celu uaktywnienia alarmu należy otworzyć zakładkę, a następnie zaznaczyć pole wyboru Enable alert oraz wybrać numer telefonu odbiorcy (Receivers) na który będą wysyłane powiadomienia.

| ¥ |
|---|
|   |

6. Connection lost alert - brak komunikacji między Node Tele-1, a serwerem. W celu uaktywnienia tego alarmu należy otworzyć zakładkę, a następnie zaznaczyć pole wyboru Enable alert oraz wybrać numer telefonu odbiorcy (Receivers) na który będą wysyłane powiadomienia.

| onnection lost | alert                  |   |
|----------------|------------------------|---|
|                | Enable alert           |   |
| Receivers      | Select alert receivers | ¥ |

**7. Temperature outside limit alert** - służy do ustawienia progów alarmowych temperatury po przekroczeniu których zostanie wysłany komunikat SMS.

W celu uaktywnienia tego alarmu należy otworzyć zakładkę **Temperature outside limit alert**, a następnie zaznaczyć pole wyboru **Enable alert** oraz wybrać numer telefonu odbiorcy (**Receivers**) na który będą wysyłane powiadomienia. Następnie należy ustawić progi temperatury.

|                    | Enable alert           |   |
|--------------------|------------------------|---|
| Receivers          | Select alert receivers | ٣ |
| Min<br>temperature | -100                   | - |
| Max<br>temperature | 5                      | ~ |

8. Security breach alert - pusty

## Uwaga!

Wszystkie zmiany w konfiguracji muszą zostać zaakceptowane

Apply settings.

## 4. Wyświetlacz

Górny rząd od lewej strony reprezentują kolejno ikony:

- Aktywne połączenie GPRS
- Aktywne WIFI
- Aktywna usługa internetowa na karcie SIM
- Zapis pomiarów do pamięci
- Pomiar temperatury
- Zasilanie sieciowe

Brak karty telefonicznej lub zablokowana karta kodem PIN (pierwsza ikona na wyświetlaczu), brak WIFI (druga ikona na wyświetlaczu) są sygnalizowane

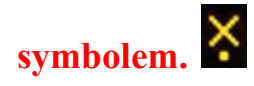

Na wyświetlaczu znajduje się także aktualna nazwa rejestratora nadana przez użytkownika oraz nazwa sieci WIFI z którą urządzenie jest połączone.

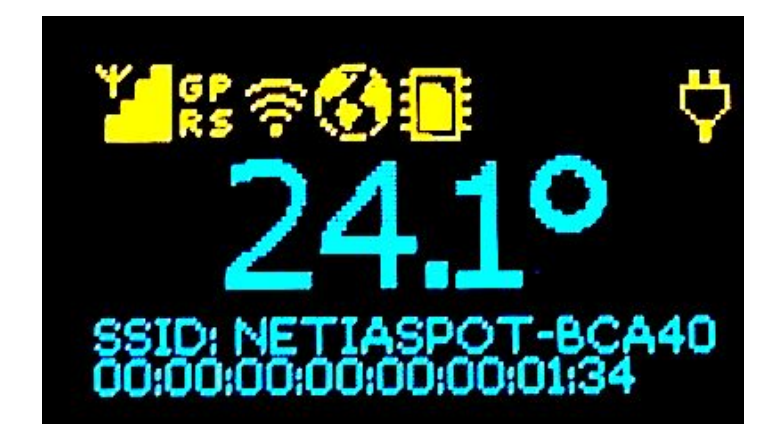

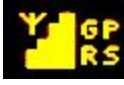

Połączenie Termoprodukt Cloud z Node Tele1 jest aktywne. Jeśli brakuje karty SIM lub jest zablokowana przez kod PIN wtedy na wyświetlaczu pojawia się "nieaktywne". Gdy brakuje zasięgu albo karta jest nieaktywna wskaźnik jakości sygnału jest pusty.

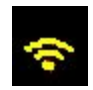

Aktywna sieć WIFI

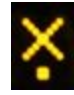

Nieaktywna sieć WIFI (w tym wypadku oznacza brak sieci WIFI)

- Brak karty •
- Karta zablokowana kodem PIN
- Brak WIFI  $\bullet$

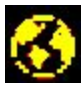

Aktywna usługa internetowa na karcie SIM

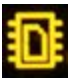

Zapis pomiarów do pamięci urządzenia

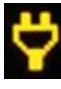

Zasilanie sieciowe włączone

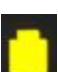

Zasilanie z baterii wewnętrznej czas pracy ok. 25 minut

ETIASPOT-BCA40

Nazwa modemu oraz rejestratora temperatury

## 5. Opis działania programu Termoprodukt Cloud

Termoprodukt Cloud to platforma serwerowa gromadząca i przetwarzająca dane z rejestratorów temperatury.

Dane do platformy mogą być przesyłane z dowolnej lokalizacji przez WIFI lub GPRS. Dostęp do zgromadzonych danych możliwy jest przez przeglądarkę internetową. Platforma pozwala na wyświetlanie aktualnych pomiarów, generowanie raportów z dowolnego okresu czasu oraz konfigurację alarmów SMS. Dostęp do Termoprodukt Cloud jest darmowy.

Po zakończonej konfiguracji modułu, należy zapoznać się z działaniem menu głównego oraz funkcji **Device authorization**.

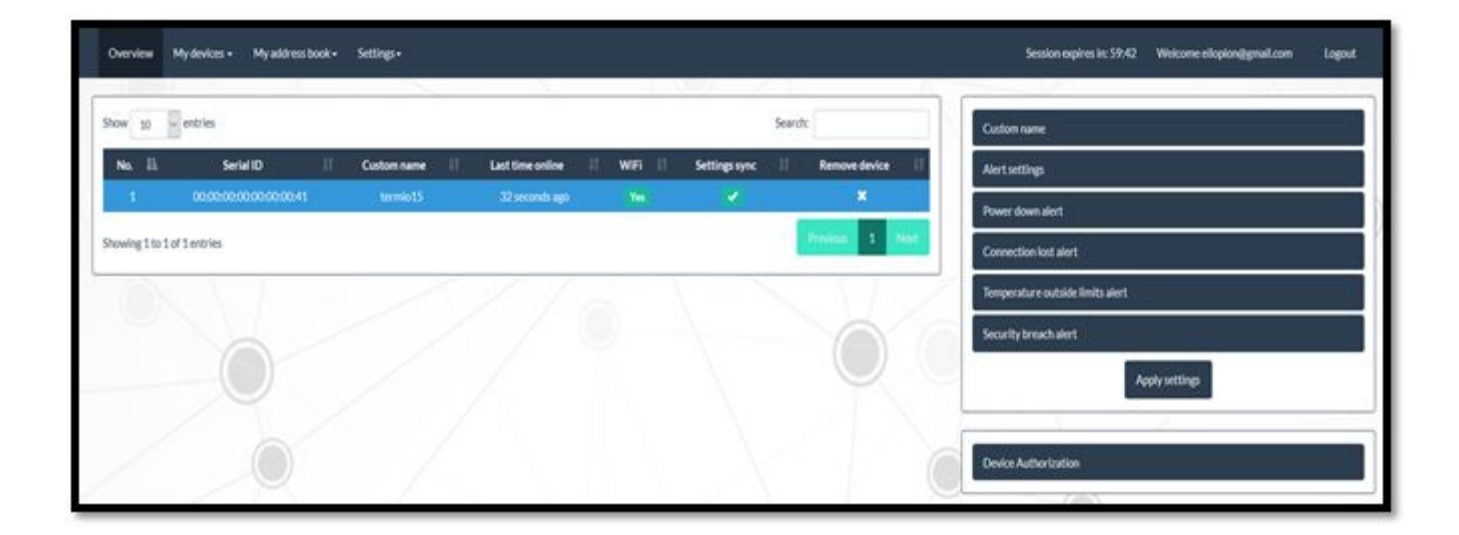

#### 1. Overview - okno główne programu.

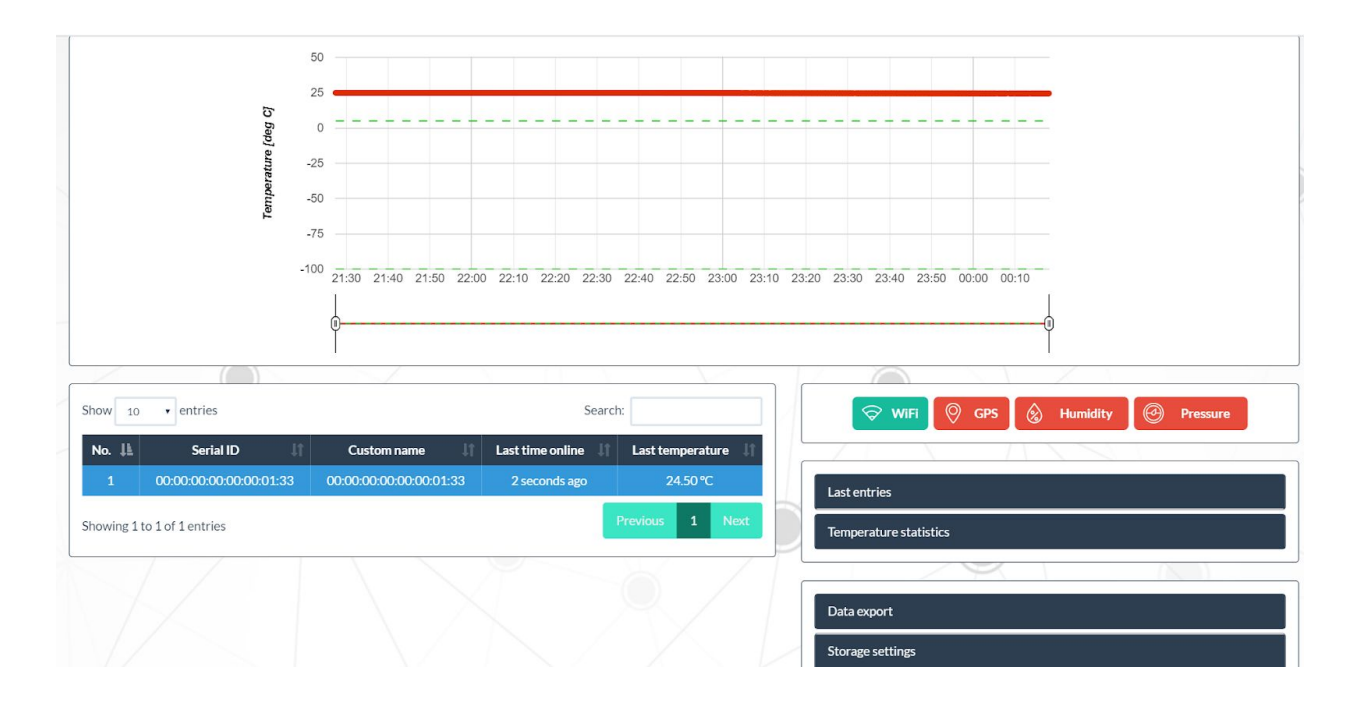

Last entries - podaje informację o ostatnio zapisanych danych w Chmurze

Temperature statistics - wskazuje kolejno:

- maksymalną i minimalną temperaturę z ostatnich 24 godzin (Range min, Range max)
- maksymalną i minimalną temperaturę wszystkich wykonanych pomiarów (Overall min, Overall max).

| 22.95°C | 9.05.2020 06:33:27                       |                                                                                                    |
|---------|------------------------------------------|----------------------------------------------------------------------------------------------------|
| 25.18°C | 9.05.2020 17:58:00                       |                                                                                                    |
| 21.18°C | 6.05.2020 10:46:11                       |                                                                                                    |
| 25.18°C | 9.05.2020 17:58:00                       |                                                                                                    |
|         | 22.95°C<br>25.18°C<br>21.18°C<br>25.18°C | 22.95°C   9.05.2020 06:33:27     25.18°C   9.05.2020 17:58:00     21.18°C   6.05.2020 10:46:11     25.18°C   9.05.2020 17:58:00 |

**Data export - Eksport danych -** Eksportu zapisanych danych w Chmurze można wykonać do pliku w formacie **CVS** lub **PDF**. Użytkownik rozwijając zakładkę **Time range** może wybrać z jakiego okresu czasu chce zapisać dane w pliku.

Storage settings - ustawienia wyświetlania danych w oknie głównym (Overview). Zakładka Device data storage size umożliwia wyświetlanie danych pomiarowych z różnych okresów czasu w oknie głównym programu (Overview).

Jeśli użytkownik chce zmienić automatycznie ustawione wyświetlanie danych z okresu dwóch tygodni w menu głównym, należy wybrać z zakładki odpowiadający okres czasu i nacisnąć przycisk **Update settings**.

<u>Aby całkowicie usunąć dane zapisane w Chmurze należy nacisnąć przycisk</u> <u>Purge storage.</u>

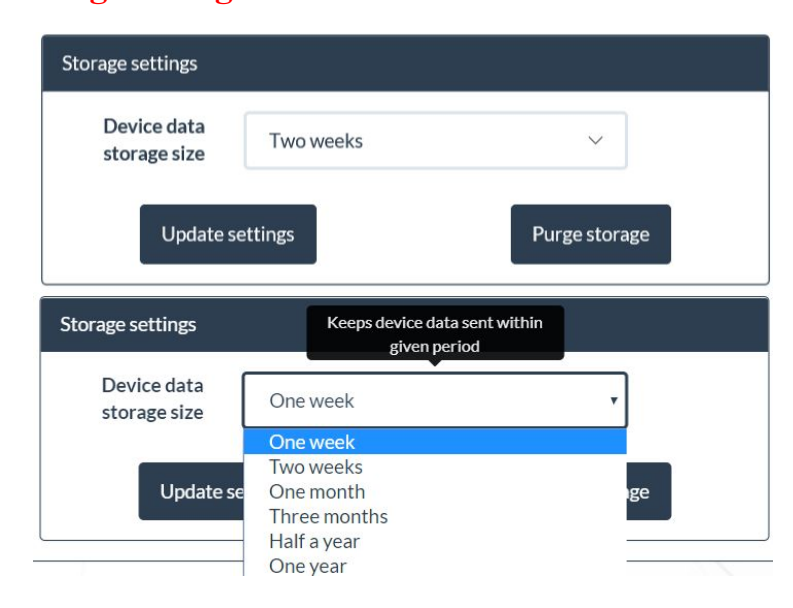

2. My devices – zarejestrowane urządzenia

Add new device - dodaje nowe urządzenie do listy

Registered devices – przegląd listy wszystkich zapisanych urządzeń

| Apply settings |
|----------------|
|                |
|                |

3. My address book - książka telefonów do powiadomień SMS.

Add new contact - umożliwia dodanie nowego kontaktu

Stored contacts - przechowuje wszystkie dodane numery telefonu

4. Settings - umożliwia zmianę hasła oraz nazwy użytkownika

**Change password** - umożliwia zmianę hasła oraz zmianę nazwy użytkownika

**Edit profile** – umożliwia zmianę adresu email wymaganego do zalogowania się na Termoprodukt Cloud.

Po podłączeniu rejestratora temperatury z Node Tele-1 i skonfigurowaniu przez Termoprodukt Cloud następuje autoryzacja.

# Uwaga!

<u>W przypadku pojawienia się błędów w komunikacji między Node</u> <u>Tele-1, a Chmurą należy:</u>

- Zresetować Node Tele-1 przyciskiem z prawej strony obudowy
- W programie wybrać **Device Autorisation**
- Po dokonaniu autoryzacji należy ponownie skonfigurować stację bazową

## 6. Podłączenie rejestratora do Node Tele-1

Baza współpracuje tylko z jednym rejestratorem temperatury, oba urządzenia połączone są typowo 30 cm przewodem taśmą.

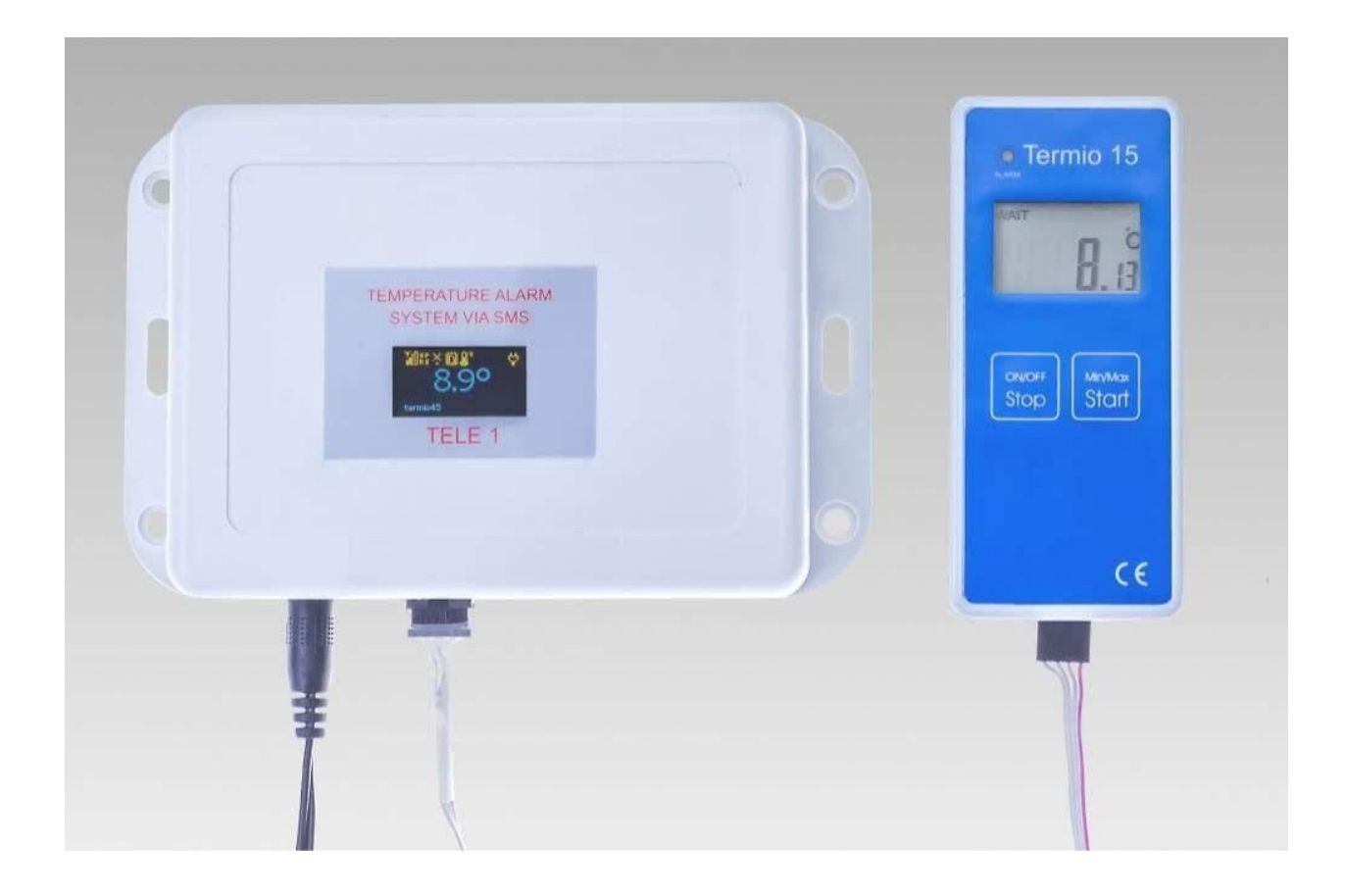

# 7. Szybkie uruchomienie

• Kartę SIM włożyć do wyłączonego urządzenia.

## UWAGA: Karta musi mieć wyłączony KOD PIN.

- Podłączyć rejestrator temperatury do urządzenia.
- Podłączyć urządzenie do zasilania.
- Wejść na stronę <u>https://termoprodukt.usermd.net</u> wpisać użytkownika i hasło.
- Skonfigurować urządzenie zgodnie z instrukcją.